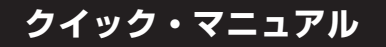

該当機種:N857

[JN857]

wiredwena N857 をお買い上げいただき、誠にありがとうございます。 本製品は、ソニーから提供される「wena 3」と wena 3 の機能を操作・表示 できる時計で構成されています。

### ■ ご使用の前に、以下の取扱説明書を必ずお読みください。

- ・「wena 3」に同梱されたスタートガイド、リファレンスガイド ・wena サポートページのヘルプガイド
- ・時計に同梱されたクイックマニュアル(本書)
- ・セイコーウオッチのウェブサイトのカスタマーサービスに掲載された 取扱説明書

# ▲ 安全に関するご注意

ご使用の前に取扱説明書をよくお読みの上、正しくお使いください。 また、お手入れのしかたについても、よくお読みください。 (https://www.seikowatches.com/jp-ja/customerservice/instruction? language=Japanese)

※機内、病院など、電波の使用が禁じられている場所では、wena 3の電源を OFF にし、 時計と wena 3 の通信を切断してください。

※この時計は、各国・地域の電波法の適合または認証を取得しています。それ以外の エリアでご使用になると罰せられる場合があります。詳しくは当社ウェブサイトにて 取扱説明書をご覧ください。

(https://www.seikowatches.com/jp-ja/customerservice/instruction? language=Japanese)

# お問い合わせ先

お買い上げいただいた時計の中留部分(wena 3)は保証元、お問合せ 先が異なります。修理やその他のご相談は、保証書、取扱説明書を ご参照の上、それぞれの窓口へお問い合わせくださいますようお願い いたします。

※時計修理の際には、必ず下図のように中留部分(wena 3)を取り外して修理をご依頼 ください。

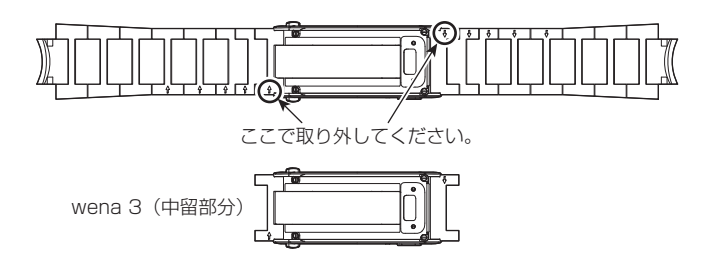

### ウォッチヘッド、バンド (wena 3以外) について

時計のご使用方法・修理・メンテナンスのご質問

セイコーウオッチお客様相談室 0120-181-671

### 受付時間 9:30 ~ 17:30 (月~金)

夏季休業・年末年始につきましては当社ウェブサイトでご確認ください。 (https://www.seikowatches.com/jp-ja/contact) ※電話機が非通知設定の場合は、電話番号の前に「186」をつけておかけください。

# ● 中留部分 (wena 3) について

wena 3 の修理のご相談

# 修理相談窓口

フリーダイヤル:0120-252-645 携帯電話・PHS・一部の IP 電話:050-3754-9592

受付時間 9:00~18:00(月~金) 9:00~17:00(土日祝) 詳しくは wena 3 に同梱されたリファレンスガイド、および wena サポートペー ジをご覧ください。 (http://wena.jp/support.html)

# この時計でできること

wena 3アプリで設定することにより、wena 3の情報を簡易的に針で表示したり、 機能の一部を時計のボタンで操作することができます。

- wena 3が保持する情報を時計の表示針で表示できます。 ※設定した目標値・上限額に対する大まかな割合またはレベルを表示します。
- 時計のボタン操作でwena 3の機能を操作したり、各種画面
- を呼び出せます。 ● wena 3に届いた着信や通知を針の動きで知らせることがで きます。

※時計と wena 3 の機能を連携させるには、wena 3 アプリで連携ヘッド設定を行う 必要があります。

# 初期設定のしかた

初めて本製品を使用するときは、以下の操作・設定を行ってください。

# STEP 1: wena 3を充電する STEP 2: wena 3アプリをインストールする STEP 3: wena 3とスマートフォンをペアリングする

## STEP 1~3について.

wena 3 に同梱されたスタートガイド、および wena サポートページをご覧ください。 (http://wena.jp/support.html)

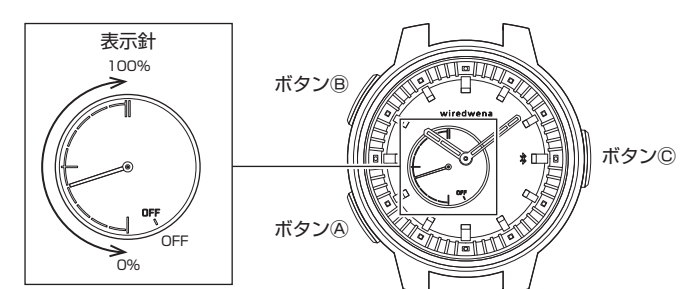

※時計の図はデザイン例であり、お買い上げいただいた時計とは異なる場合があります。

# STEP 4: wena 3と時計をペアリングする

- 1. wena 3 アプリで「連携ヘッド設定」を設定する ≡(メニュー)>「デバイス設定」>「連携ヘッド設定」の順にタップします。 画面に従って接続操作を進めます。 ※連携ヘッド設定が終わると、wena 3 に「連携ヘッド」が表示されます。
- 2. 時計のボタン©を2秒以上押す
- 表示針が OFF と 0% の間を 60 秒間往復します。
- 3. wena 3 の電源ボタンを押してホーム画面を表示する
- 4. wena 3 のツール画面で「settings」>「連携ヘッド」をタップする ホーム画面で下にスワイプすると、ツール画面が表示されます。 左にスワイプすると、「settings」アイコンが表示されます。
- 5.「ペアリングしますか?」の表示画面で「OK」をタップする ペアリングが成功すると、wena 3 に「completed」と表示され、表示針が 0%から100%の間に移動します。 ※時計の表示針が OFF と 0%の間を往復している間に実施してください。

※連携機能の設定項目は2021年1月時点のものです。

wena 3本体のバージョンアップにより選択内容が変わることがあります。

# こんなときは

| こんなときは                       | 考えられる原因                         | このようにしてください                                                                                                    |
|------------------------------|---------------------------------|----------------------------------------------------------------------------------------------------|
| wena 3とペアリングできない             | 時計が接続待機中になっていない                 | 時計のボタン©を2秒以上長押しし、接続待機中(表示針が往復動作)にしてください。                                                                                                    |
|                              | wena 3の時計接続機能をONしていない           | 時計が接続待機中(表示針往復動作中)にwena 3の「settings」>「連携ヘッド」><br>「ペアリングしますか?」で「OK」をタップし、時計接続機能をONしてください。<br>「ペアリング済みです」と表示される場合は、「ペアリング解除」をタップし、ペアリング<br>情報を削除してから実施してください。 |
|                              | wena 3に「連携ヘッド」の項目が表示されない        | wena 3アブリの「デバイス設定」>「連携ヘッド設定」を実施し、連携ヘッド設定を<br>完了してください。                                                                                                    |
|                              | ペアリングが正しくない                     | 時計とwena 3のペアリング情報をそれぞれ削除して、再度ペアリング操作を行ってください。                                                                                                    |
| 時計の時刻がずれている                  | wena 3と時計が接続できていない              | wena 3と接続するか、手動で時刻合わせを行ってください。                                                                                                    |
|                              | wena 3の時刻がずれている                 | スマートフォンとwena 3を接続し、wena 3アプリの更新ボタンをタップしてwena 3<br>を正しい時刻に合わせてください。                                                                                          |
|                              | 外部の強い磁気や衝撃等の影響で針の基準位置が<br>ずれている | 取扱説明書の"針位置合わせのしかた"を参考に修正モードで針の基準位置を確認して<br>ください。基準位置がずれている場合は、正しい位置に修正してください。                                                                               |
| wena 3と切断する<br>表示針がOFFの位置を指す | ペアリングが正しくされてない                  | 時計とwena 3のペアリング情報をそれぞれ削除して、再度ペアリング操作を行ってください。                                                                                                    |
|                              | 強い電波を発する機器等の影響で、切断が発生す<br>る     | 時計を接続待機状態(ボタン©を2秒以上長押し)にしてから、wena 3の「settings」><br>「連携ヘッド」をタップし、時計接続機能をONしてください。                                                                            |
|                              | 「おやすみ時設定」がONになっている              | 「おやすみ時設定」時間中はwena 3と接続できません。「おやすみ時設定」を<br>OFFにするか設定時間を変更してください。                                                                                             |

# 機能連携のしかた

# 機能連携の設定方法

wena 3 アプリで表示針が表示する内容を設定したり、時計のボタンを 1 回押し たとき、長押し(1秒以上)したときの機能を設定することができます。

#### 1. wena 3 アプリで「連携ヘッド設定」 を表示する ☰ (メニュー) > 「デバイス設定 | > 「連携ヘッド設定」の順にタップし ます。機能連携の設定画面が表示さ れます。 2. 機能連携を設定する - 表示針の Batterv残量。 表示針、または各ボタンの項目 (▼部分)をタップして、機能を 選択し設定します。 caマイクON 長押し B 1回押し timerスタート/ストップ timer画面 長押し

表示設定 ・各ボタンの 機能設定

# ●表示針の表示設定

| 表示針で表示する wena 3 の情報を設定します。      |                                           |  |  |  |  |
|---------------------------------|-------------------------------------------|--|--|--|--|
| · Battery 残量                    | <ul> <li>Stress &amp; Recovery</li> </ul> |  |  |  |  |
| · Steps 達成率                     | · Suica 残高                                |  |  |  |  |
| <ul> <li>Body Energy</li> </ul> | · Edy 残高                                  |  |  |  |  |
| · Heart Rate                    |                                           |  |  |  |  |

#### ● 各ボタンの機能設定 オートトキの総化ナショウトナナ

| パランで押したことの仮形を設定しより。                                                                                   |                                                                                      |  |
|----------------------------------------------------------------------------------------------------|--------------------------------------------------------------------------------------|--|
| 以下の項目はボタンを押すと、<br>· Alexa マイク ON<br>· Qrio Lock- 解錠<br>· Qrio Lock- 施錠                                | 機能が動作します。<br>· NFC ON/OFF<br>· サイレント ON/OFF<br>· timer スタート / ストップ                   |  |
| 以下の項目はボタンを押すと、<br>· find your phone 画面<br>· Qrio Lock 画面<br>· weather 画面<br>· schedule 画面<br>· 活動ログ画面 | wena 3 の画面が呼び出されます。<br>・通知履歴画面<br>・Suica 残高画面<br>・Edy 残高画面<br>・alarm 画面<br>・timer 画面 |  |

冬佰日の初期設定け以下のようにかります

| 項目             |      | 初期値             |  |  |  |
|----------------|------|-----------------|--|--|--|
| 示針             |      | Battery 残量      |  |  |  |
|                | 1回押し | 通知履歴画面          |  |  |  |
| (978)          | 長押し  | Alexa マイク ON    |  |  |  |
| * <i>ね</i> 、)の | 1回押し | timer スタート/ストップ |  |  |  |
| (970)          | 長押し  | timer画面         |  |  |  |
| 知を針で知らせる       |      | ON              |  |  |  |
|                |      |                 |  |  |  |

# 機能連携の使い方

# ● wena 3の情報を時計に表示する例

- 電子マネーの残高割合を時計に表示する場合
- wena 3 アプリの「連携ヘッド設定」メニューで「Suica 残高」また は「Edy 残高」を表示針に設定し、残高金額の上限値を入力します。 設定した上限値に対する電子マネーの残高割合が表示されます。
- 例)表示針の上限値が10,000円で、残高が5,000円の場合、表示針 は 50%を指します。
- そのほかの項目については、wena サポートページをご覧ください。
- (http://wena.ip/support.html)
- 時計連携機能の詳細については、時計の取扱説明書をご覧ください。
- (https://www.seikowatches.com/jp-ja/customerservice/instruction?
- language=Japanese)

# その他

# ● 中留部分 (wena 3) の外しかた

① 付属の工具を使って駒の裏面に刻印されている矢印の方向にピンをゆっく り押し出します。図のようにバンドを曲げた状態で、連結部分(外穴)か ら工具を根元まで差し込むとピンが押し出されてきます。ピンが抜けにく い場合はバンドを数回まげてからやり直してください。

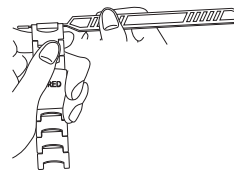

※工具の先端に気をつけて作業してください。

② バンドを横にして押し出されたピンを上に引き抜きます。ピンを引き抜く と、バンドの駒が連結部分から外れます。

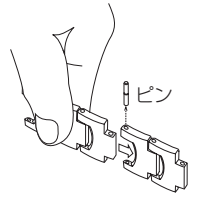

③ バンドの駒が連結部分から外れると、バネが抜けてきます。バネが出てこ ないときは工具で軽くつついてください。

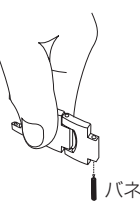

- ④ ①~③の作業を繰り返して中留部分(wena 3)を外してください。 ※はずした駒・ピン・バネ・工具は大切に保管してください。
- ※バンドの図はデザイン例であり、お買い上げいただいたバンドとは異なる場合が あります。

# ● 製品仕様

- 1.基本機能
- 基本時計機能(時・分)
- wena 3 との Bluetooth 連携機能
- wena 3 の情報表示
- 時計ボタンによる wena 3 の操作 wena 3の時刻との自動同期
- 2. 精度
- 平均月差±15秒以内(wena 3 非連携時、気温5℃~35℃において腕につけ た場合)
- 使用電池
- リチウム電池1個:SB-T14 (CR2025)
- 4. 電池寿命
- 2年

### 商標について

- ・Bluetooth® は、Bluetooth SIG, Inc. の商標または登録商標です。
- セイコーウオッチ株式会社は、このロゴマークをライセンスに基づいて使用しています。 Ann Store は、Annle Inc のサービスマークです。
- · iOS は、米国およびその他の国における Cisco 社の商標または登録商標です。
- · Google Play、Android は、Google LLC の商標です。
- wena は、ソニー株式会社の商標および登録商標です。
- · FeliCaは、ソニーが開発した非接触型 IC カードの技術方式、および同社の登録商標です。
- ⑦ (フェリカマーク)は、フェリカネットワークス株式会社の登録商標です。
- 「おサイフケータイ」は、株式会社 NTT ドコモの商標または登録商標です。
- 「楽天 Edy(ラクテンエディ)」は、楽天グループのプリペイド型電子マネーサービスです。 Suicaは、東日本旅客鉄道株式会社の登録商標です。
- Alexa は、Amazon.com, Inc. またはその関連会社の商標です。